# T1000 便攜式 (零售) 八達通處理器 快速鍵版使用者手冊

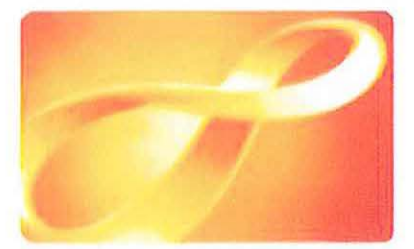

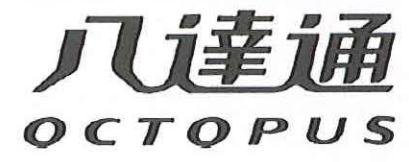

八達通卡有限公司 2015年12月 1.0版

本文件所載資料屬八達通卡有限公司版權所有。 未經書面許可,不得向八達通卡有限公司以外機構或人士複製、展示或透露本文件內任何 資料。

© 2015 八達通卡有限公司版權所有

## 目錄

| 1.便攜式(零售)八達通處理器     | 3  |
|---------------------|----|
| 1.1. 鍵盤操作           | 4  |
| 1.2. 螢幕顯示           | 5  |
| 2. 操作流程             | 6  |
| 2.1. 開機及登入流程        | 6  |
| 2.2. 設定定額金額         | 7  |
| 2.3. 付款流程           | 8  |
| 2.4. 結算流程           | 9  |
| 2.5. 查閱卡交易          | 11 |
| 2.6. 重印上次收據         | 12 |
| 2.7. 重印上次結算報告       | 13 |
| 2.8. 結算提示           | 14 |
| 3. 拍卡的正確方法和未完成交易的處理 | 15 |
| 4. 未完成交易發生時的情況與處理方法 | 16 |
| 5.列印樣本              | 20 |
| 6. 注意事項             | 22 |
| 7. 打印紙安裝和更換         | 23 |
| 8. 常見問題             | 24 |

## 1. T1000 便攜式(零售)八達通處理器

T1000 便攜式(零售)八達通處理器是新一代的八達通處理器。它的設計是專為零售商戶而設,特點為容易使用。透過 3G/GPRS 無線上數技術,可隨時隨地連接八達通系統進行結算操作。

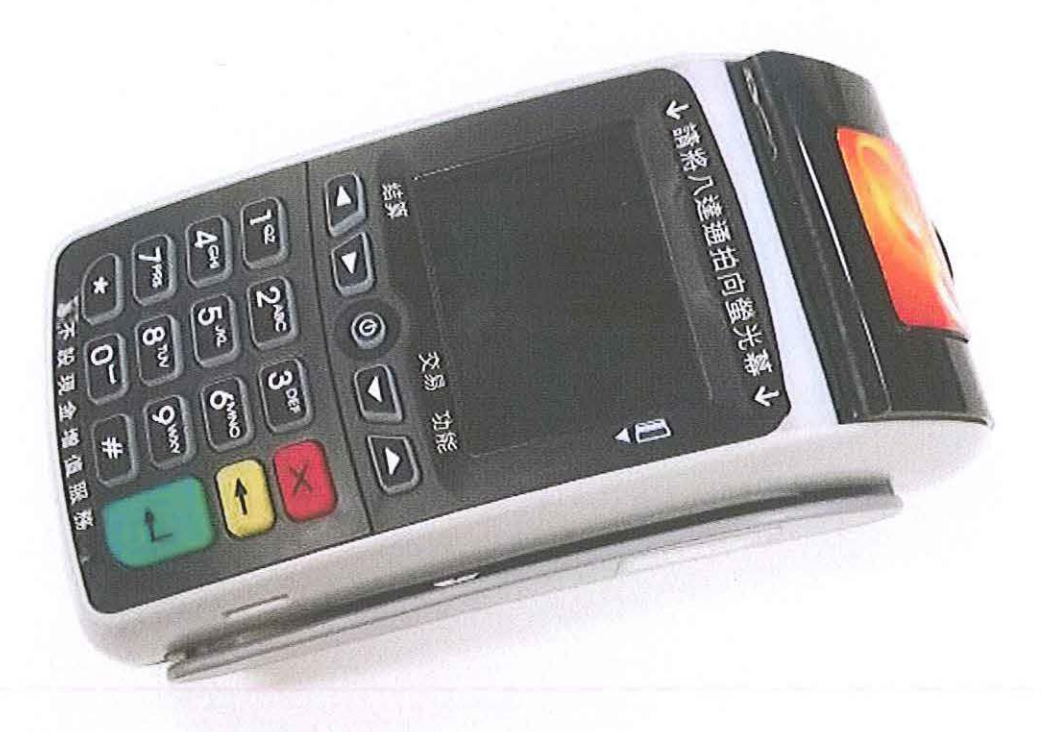

## 1.1. 鍵盤操作

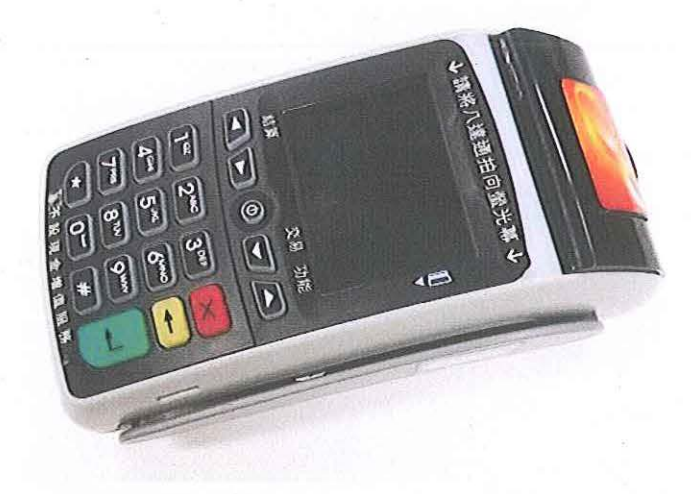

| 鍵盤  | 功能  | 說明        |
|-----|-----|-----------|
|     | 開關鍵 | 八達通處理器開關。 |
| ×   | 取消鍵 | 取消輸入資料。   |
| 功能  | 功能鍵 | 開啟功能項目表。  |
|     | 輸入鍵 | 確認輸入正確。   |
| 結算  | 結算鍵 | 進入結算功能。   |
| 交易」 | 交易鍵 | 進入交易列表。   |

| 鍵盤                                                                        | 功能         | 說明                 |
|---------------------------------------------------------------------------|------------|--------------------|
| 1° <sup>2</sup> 2 <sup>ABC</sup> 3<br>4 <sup>GHI</sup> 5 <sup>JRL</sup> 6 | DEF<br>MNO | 按照螢幕顯示,輸入相關數<br>字。 |
| 7 <sup>PRS</sup> 8 <sup>TV</sup> 9                                        | , wxxr)    |                    |

1.2. 螢幕顯示

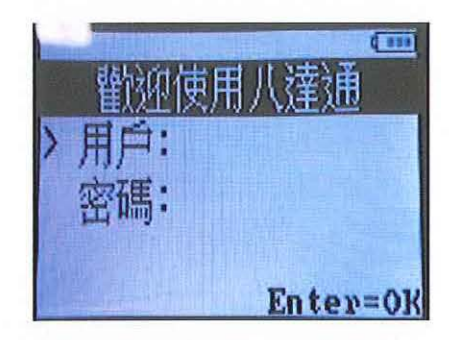

| 螢幕顯示 | 說明              |
|------|-----------------|
| 11年  | 3G/GPRS 無線網絡強度。 |
| ()   | 剩餘電量。           |
| ■    | 主螢幕畫面。          |

## 操作流程

2.1. 開機及登入流程

| 程序 | 登幕顯示                                                          | 操作流程和說明                                             |
|----|---------------------------------------------------------------|-----------------------------------------------------|
| 1  | Systen Init<br>系統啟動中                                          | 系統啟動<br>長按紅色開關鍵<br>3 秒啟動八達通處理器。                     |
| 2  |                                                               | 輸入用戶號碼<br>在八達通處理器啟動後,<br>螢幕顯示八達通登入畫面。<br>輸入用戶名稱和密碼。 |
| 3  | ■<br><u> </u>                                                 | 按[1] 進入定額金額模式 。<br>或<br>按[2] 進入沒有定額金額模<br>式。        |
| 4  | 84-Rug 14:35 86% (111<br>1)1.0 2)2.0<br>3)3.0 4)4.0<br>5)自定金額 | 待機畫面<br>登人完成,螢幕顯示八達通<br>待機畫面。                       |
|    | 04-Aug 14:36 86% Cm<br>輸入金額<br>Enter Amount<br>0.0            | 附註:<br>登入程序是必需的,否則不<br>能進行操作。                       |

## 2.2. 設定定額金額

| 程序 | 螢幕顯示                                                 | 操作流程和說明                    |
|----|------------------------------------------------------|----------------------------|
| 1  | 04-Aug 15:31 40%<br>1) 2)<br>3) 4)<br>5)自定金額         | 按[交易]鍵。<br>交易<br>了         |
| 2  | ■<br><u> 交</u> 易列表<br>1)查詢  2)重印<br>3)結算  4)設定       | 按[4]-設定。                   |
| 3  | 正額金額設定 0) Reset all 1) \$ 2) \$ 3) \$ 4) \$ Enter    | 按[1]以設定第一個的定額<br>交易金額。     |
| 4  | 定額金額設定<br>定額交易金額(1)<br>\$ 1.0                        | 例如輸入 \$1.0,再按 [輸入]<br>鍵確定。 |
| 5  | (1)<br>(1)<br>(1)<br>(1)<br>(1)<br>(1)<br>(1)<br>(1) | 重覆步驟 3-4 以設定其他的<br>定額交易金額。 |

### 2.3. 付款流程

| 程序 | 螢幕顯示                                                 | 操作流程和說明                                                             |
|----|------------------------------------------------------|---------------------------------------------------------------------|
| 1  | 84-Aug 14:35 86%                                     | 按[1]-[4]選擇固定金額。<br>或<br>按[5]輸入自定金額。                                 |
| 2  | "* 「請拍卡<br>Present Octopus<br>金額Amt: \$1.0<br>Cancel | 假設按[1],螢幕會顯示交<br>易金額和請拍卡。<br>請顧客核實金額後拍卡。                            |
| 3  |                                                      | 把八達通卡放在螢幕面上<br>完成交易。                                                |
| 4  | 文易摘要                                                 | 交易成功<br>交易摘要會根據顧客的八達<br>通的語言設定以中文或英文<br>顯示。<br>收據會自動列印。<br>可按[1]重印。 |

四 附註

1. 如顧客未能在 50 秒內拍卡完成交易,八達通處理器會自動跳回待機畫面。

2. 如紙張不足,不能列印收據和螢幕顯示"紙張不足",請更換新的打印紙。

## 2.4. 結算流程

| 程序 | 螢幕顯示                                                        | 操作流程和說明                                       |
|----|-------------------------------------------------------------|-----------------------------------------------|
| Ģ  | (m) *                                                       | 再按[輸入]鍵。                                      |
|    | 開始結算?<br>Enter=OK                                           | 按[交易]鍵。<br>交易<br>了                            |
| 2  | ▼<br>交易列表<br>1)査詢 2)重印<br>3)結算 4)設定                         | 按[1] - 查詢 。                                   |
| 3  | ■*<br>交易查詢<br>1)八達通卡<br>2)最後四次交易<br>3)列印全部交易                | 按[3] – 列印全部交易。                                |
| 4  | d ¥                                                         | 按[輸入]確定列印。                                    |
|    | 列印全部交易?<br>Cancel Enter                                     | 處理器會列印出自上次成<br>功結算後的所有交易紀<br>錄。<br>請存檔以作將來參考。 |
| 5  | 04-Aug 14:35 86% 4Ⅲ<br>1)1.0 2)2.0<br>3)3.0 4)4.0<br>5)自定金額 | 現在可以開始結算。<br>按[結算]鍵。<br><b>結算</b>             |

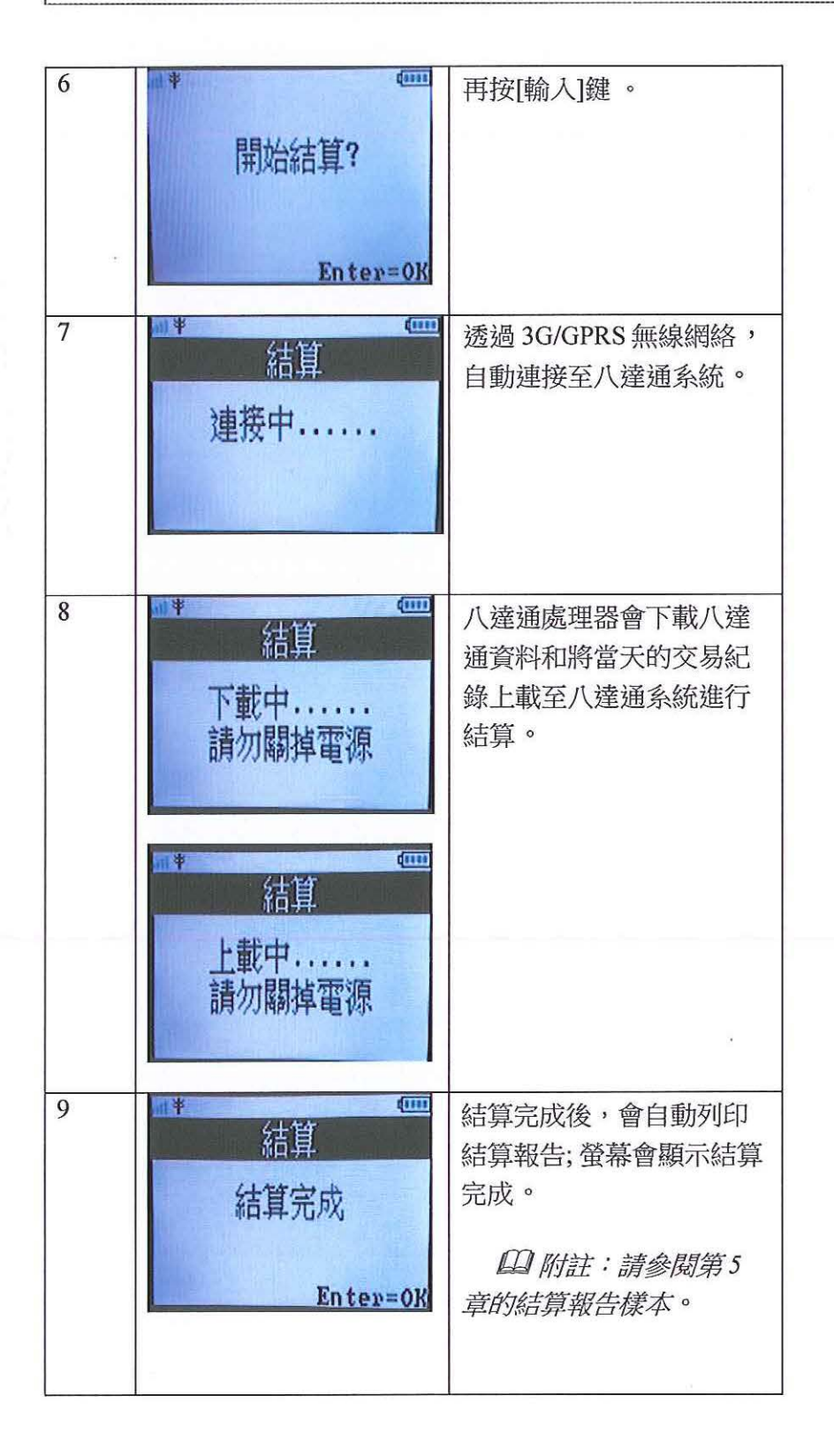

#### 2.5. 查閱卡交易

如顧客對剛才的八達通交易有疑問或懷疑,可使用查閱卡交易功能。

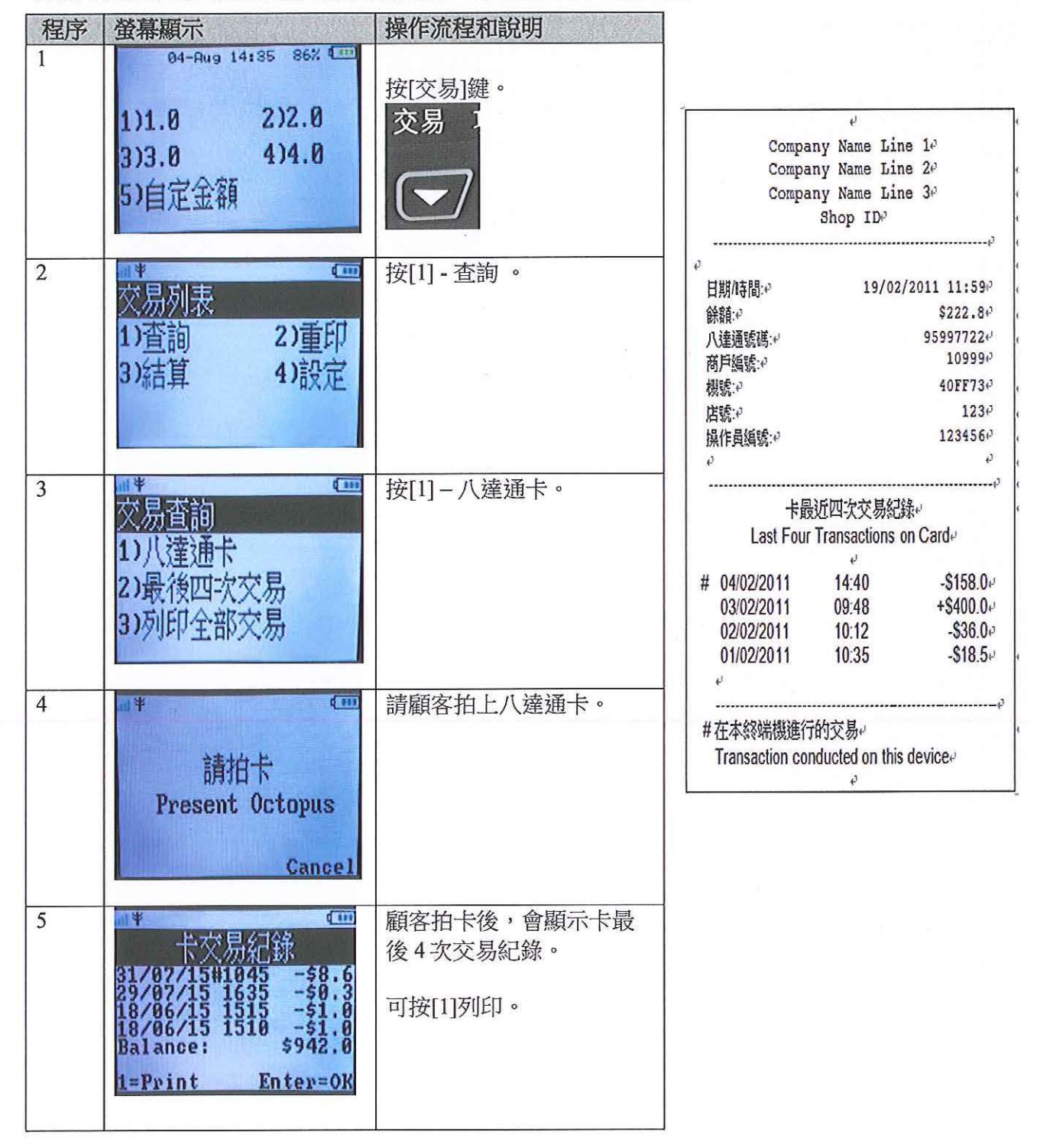

#### 2.6. 重印上次收據

如顧客要求重印八達通收據,可使用重印上次收據功能。

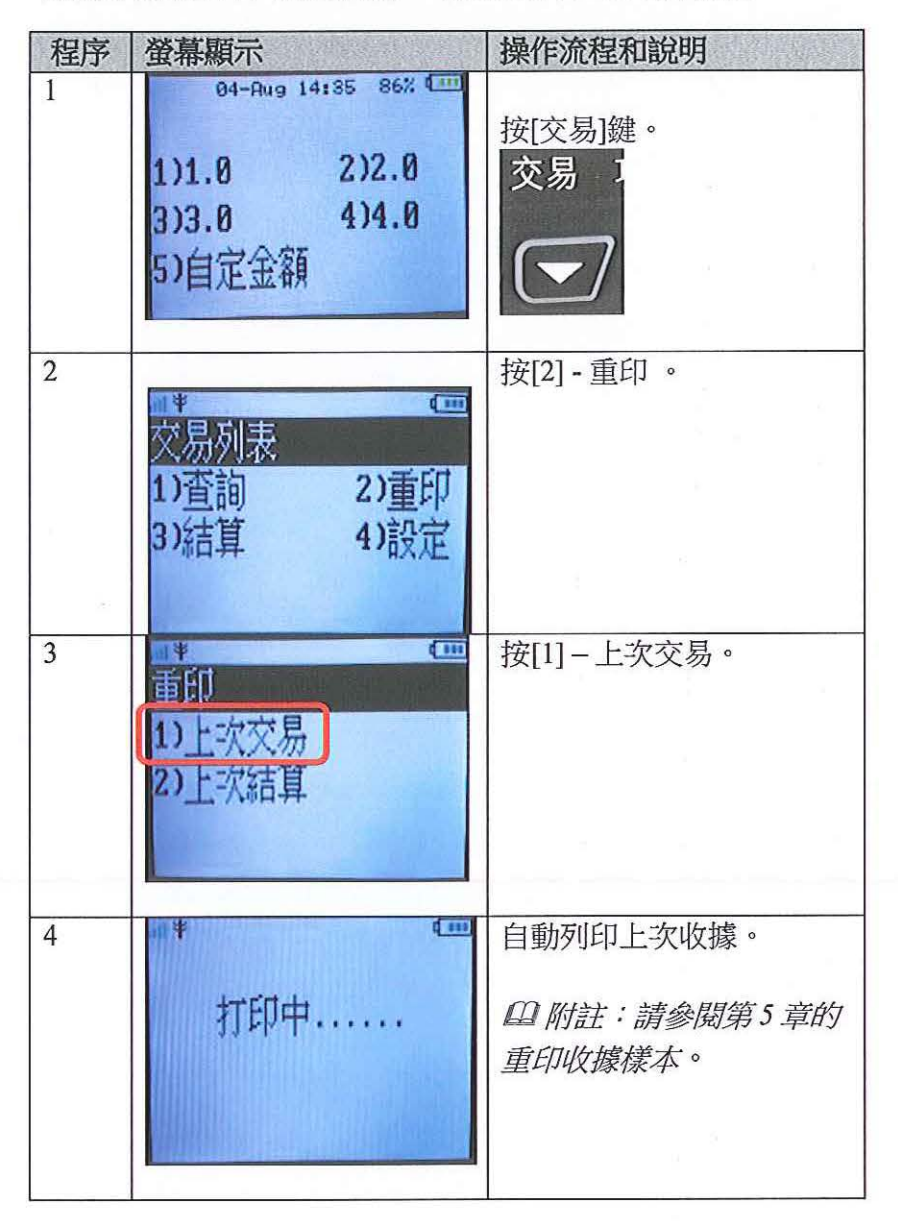

## 2.7. 重印上次結算報告

如在結算過程中,因紙張不足或其他原故,結算報告不能列印,可使用重印上次結算報告 功能。

|     |                                                                                                    |              | Company Name   | Line 10         |
|-----|----------------------------------------------------------------------------------------------------|--------------|----------------|-----------------|
| 程序  | 螢幕顯示                                                                                                    | 操作流程和說明      | Company Name   | Line 20         |
| 1   | 04-Aug 14:35 86% (11)                                                                                           |              | Company Name   | Line 34         |
| 125 |                                                                                                    | 按[态見]键。      | Shop II        | ж               |
|     | 114 0 212 0                                                                                                    |              | ę              |                 |
|     | 1)1.0 616.0                                                                                                    | 父易           |                |                 |
|     | 3)3.0 4)4.0                                                                                                    |              | ę              |                 |
|     |                                                                                                    | $\square$    | 日期/時間:↩ 1      | 9/01/2011 11:59 |
|     | 5)目定金額                                                                                                    |              | 金額:0           | \$158.0         |
|     |                                                                                                    |              | ø              |                 |
|     |                                                                                                    |              | 4 <sup>3</sup> |                 |
| 2   | ······································                                                                          | 按[2] - 重印。   | 4              | ¢.              |
|     | <b>交</b> 島刻夷                                                                                                    |              | 八達通號碼:+        | 95997722        |
|     |                                                                                                    |              | 商戶編號:中         | 10939           |
|     | 1)宜间 2)重印                                                                                                    |              | 根號:+           | 40FF73          |
|     | 3)结首 4)設定                                                                                                    |              | 店號:↩           | 123             |
|     | UTAL PARA                                                                                                    |              | 操作員編號:+        | 123456          |
|     |                                                                                                    |              | 收據編號:↩         | 1234            |
|     | CONTRACTOR OF A CONTRACTOR OF A CONTRACTOR OF A CONTRACTOR OF A CONTRACTOR OF A CONTRACTOR OF A CONTRACTOR OF A |              | \$ \$          |                 |
|     |                                                                                                    |              | Date/Time: 🖓 1 | 9/01/2011 11:59 |
| 3   | ш¥ (ш                                                                                                    | 按[2] - 上次結算。 | Amount         | \$158.0         |
|     | <b>番</b> 印                                                                                                    |              | ø              |                 |
|     |                                                                                                    |              | ø              |                 |
|     | 11上-八文历                                                                                                    |              | ¢              |                 |
|     | 2) 上:次结管                                                                                                    |              | Octopus No.:+? | 95997722        |
|     |                                                                                                    |              | SPID:          | 10939           |
|     |                                                                                                    | *            | Device ID:+    | 40FF73          |
|     |                                                                                                    |              | Outlet ID:+    | 123             |
|     |                                                                                                    |              | Cashier ID.e   | 123456          |
| 4   | m ¥                                                                                                    | 自動列印上次的結算報   | Receipt No+    | 1234            |
|     |                                                                                                    | 生。           | ŧ,             |                 |
|     | +TGT++                                                                                                    |              |                |                 |
|     | 们的中                                                                                                    |              | 多謝恵顧           | fil.            |
|     |                                                                                                    |              | シリルが度          | R • '           |
|     |                                                                                                    |              | 請多使用/          | 、灌涌。            |
|     |                                                                                                    |              | 405200101      | (Allowing )     |
|     |                                                                                                    |              | Thank y        | ou e            |
|     |                                                                                                    |              |                |                 |
|     |                                                                                                    |              |                |                 |
|     |                                                                                                    |              | β              |                 |
|     |                                                                                                    |              | 八達通顧客          | 務熱線。            |
|     |                                                                                                    |              |                |                 |

Octopus Customer Service Hotline® 2266 2222 🖗

P

#### 2.8. 結算提示

如果過往24小時都沒有進行結算,螢幕會顯示結算提示。

| 程序 | 螢幕顯示                                 | 操作流程和說明                                                                                                    |
|----|--------------------------------------|----------------------------------------------------------------------------------------------------|
| 1  | ■<br>単機在過往24小時<br>並未有進行結算<br>請即按輸入清機 | 當八達通待機超過10秒,螢<br>幕會自動顯示出結算提示<br>(維持10秒)和發出3下響<br>聲。<br>請即進行結算程序。<br>如仍沒有進行結算,之後每<br>小時會再顯示出結算提示,<br>直至成功進行結算。 |
| 2  | ■ *                                  | 結算完成後,會自動列印結<br>算報告;螢幕會顯示結算完<br>成。                                                                            |

#### 3. 拍卡的正確方法和未完成交易的處理

八達通交易過程快捷,但有時某些交易可能無法完成,原因是八達通持卡人:

- 把八達通放在裝滿其他物品(尤其是其他 非接觸式智能卡)的錢包內,以致產生干 擾
- 把整個手袋放在八達通處理器上
- 錢包內有兩張或以上的八達通
- 在八達通處理器上拍卡時動作太快

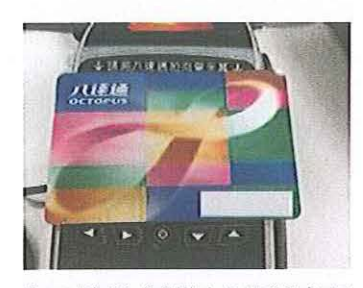

把八達通卡貼近八達通處理 器的螢幕

有時,八達通處理器或許未能在八達通上紀錄及完成有關的交易。遇有這種情況,持卡人可能需要拍卡多次,以完成交易。

操作人員在處理這種情況時,應告知八達通持卡人慢慢地將八達通拍向處理器,並停留片刻,直至聽到清晰的「嘟」一聲以示交易完成,才將八達通移離處理器。

遇有交易未完成的情況,操作人員應向顧客說明「嘟」八達通的正確方法。

### 4. 未完成交易發生時的情況與處理方法

當交易未能完成,處理器會發出 3 下警告響聲 (咇咇聲) 和螢幕會自動顯示請再次拍卡畫面。

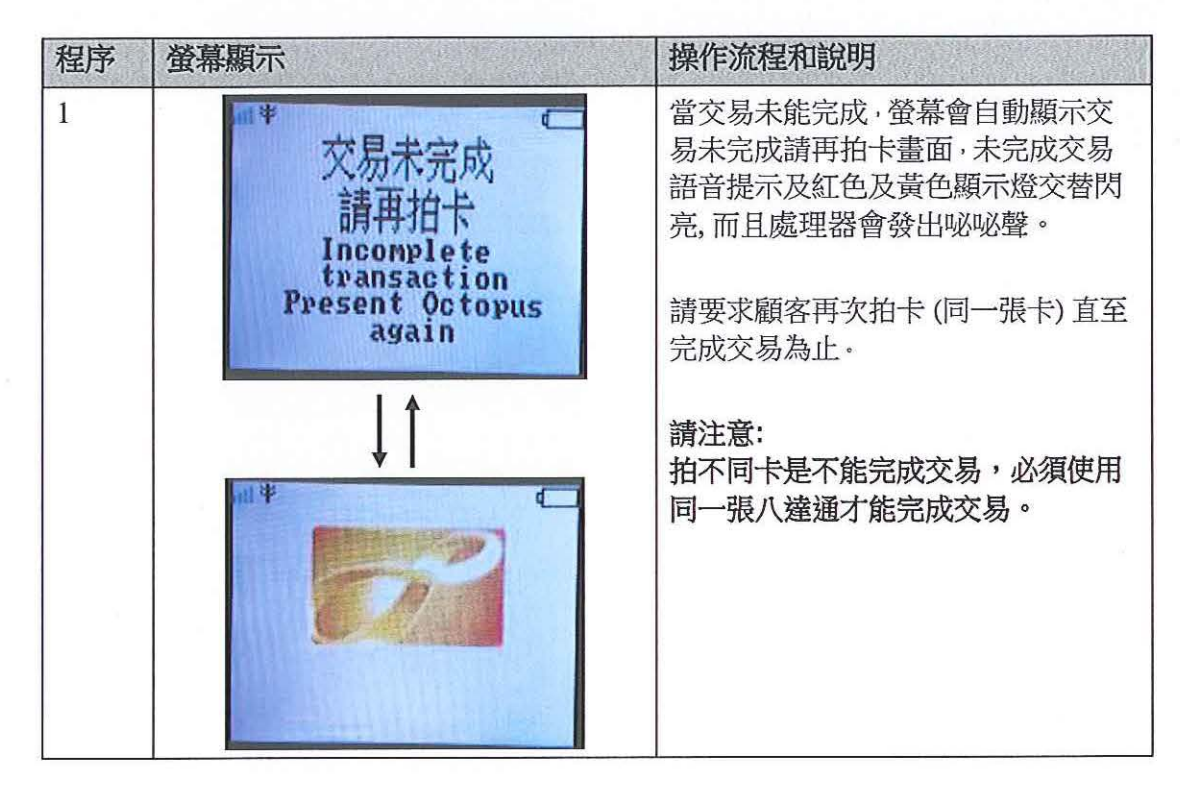

| 程序 | 螢幕顯示                                                                    | 操作流程和說明            |
|----|-------------------------------------------------------------------------|--------------------|
| 2  |                                                                         | 如 12 秒內顧客未能再次拍卡,注意 |
|    |                                                                         | 字條將會自動印出。          |
|    | Friendly Reminder                                                       |                    |
|    | 温馨提不?                                                                   |                    |
|    | 八達通號碼 Octopus No.:. 95997722<br>商戶編號 SPID: 10939.                       | 請繼續要求顧客再次拍卡直至交易    |
|    | 機號 Device ID:., 40FF73.,                                                | 完成。                |
|    | 操作員編號 Cashier ID: 123456                                                | G C                |
|    | 日期/時間 Date/Time: 19/01/2011 11:58.                                      |                    |
|    | 餘額 Remaining Value: S285.8.,                                            |                    |
|    | 交易款項 Transaction Amount: \$158.0.<br>參考編號 Reference No.:                |                    |
|    | **04eb11cc00b413eba649b440ff36**.                                       |                    |
|    | 交易未能完成,請再次拍卡。如銀包<br>內有多張八達通,請取出及逐一拍<br>上,衣見款項口命公該建去完成交易                 |                    |
|    | 的八達通扣除。交易完成後,付款紀<br>錄會自動印出。+/                                           |                    |
|    | が<br>如有疑問,請保留此機印提示及致電<br>八達通顧客服務熱線が<br>2266 2222が                       |                    |
|    | Please present Octopus again to complete the transaction. If you        |                    |
|    | have more than one Octopus in                                           |                    |
|    | one by one. The transaction amount                                      |                    |
|    | will only be deducted from the                                          |                    |
|    | Uctopus that has not completed the transaction. When the transaction is |                    |
|    | completed, a payment record will be                                     |                    |
|    | printed out automatically.                                              |                    |
|    | For any enquiry, please retain this printed notice and call the v       |                    |
|    | e                                                                       |                    |
|    | Octopus Customer Service Hotline                                        |                    |
|    | . <del></del>                                                           |                    |
|    | **************************************                                  |                    |
|    | N                                                                       |                    |

| 程序 | 登幕顯示                                                                          | 操作流程和說明                                                          |
|----|-------------------------------------------------------------------------------|------------------------------------------------------------------|
| 3  | **<br>交易未完成<br>請再拍卡<br>Incomplete<br>transaction<br>Present Octopus<br>again  | 之後螢幕顯示提示信息"交易未完成,請再拍卡"。<br>請與拍卡"。<br>請繼續要求顧客再次拍同一張卡直至<br>交易完成為止。 |
|    | ■                                                                             | 如不是拍同一張卡,螢幕會提示所需的正確八達通號碼。                                        |
| 4a |                                                                               | 如顧客再次於螢幕面拍卡付款,交易<br>繼續進行和完成交易。                                   |
|    | ● <u>交易摘要</u><br><u> 対除: \$10.0</u><br>餘額: -\$3.7<br><u> 1=Print Enter=OK</u> | 螢幕顯示交易完成,並會自動列印收<br>據。                                           |

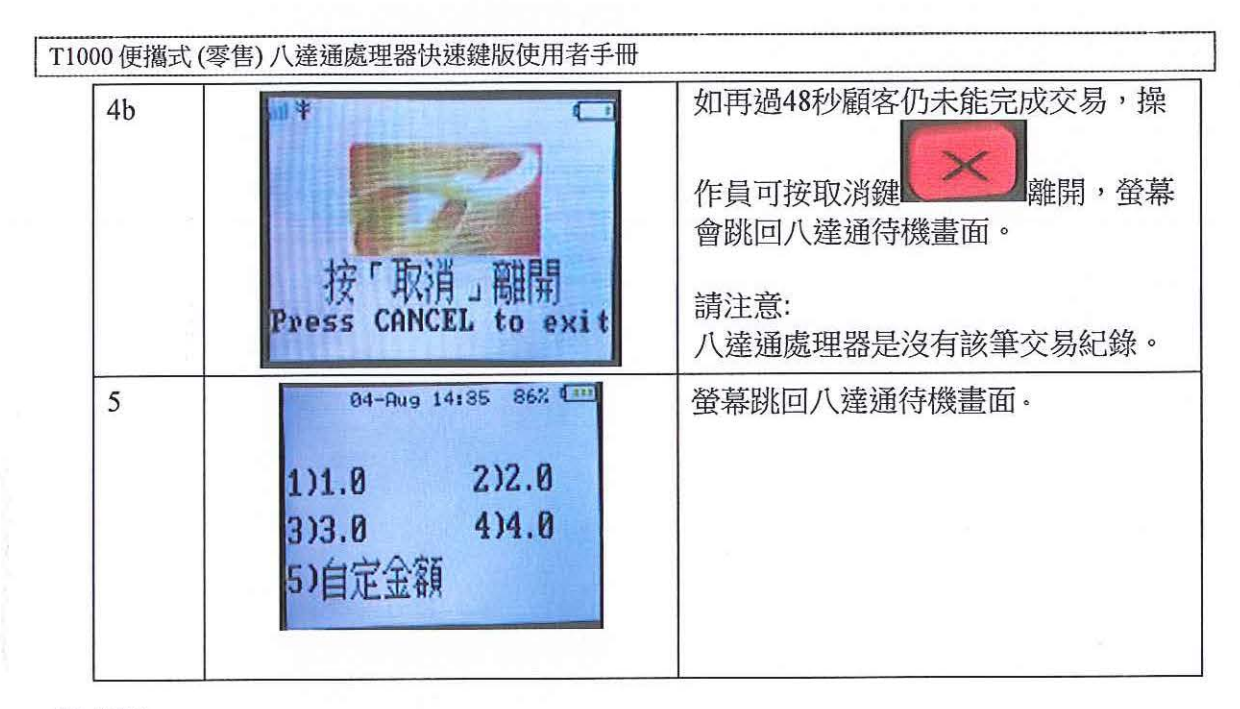

#### 四附註

1. 雖然交易未能完成,但金額可能已從卡內扣除。請跟隨螢幕顯示來完成交易。

2. 顧客需要再次拍同一張卡以完成交易。

3. 如1分鐘內顧客未能再次拍同一張卡,操作員可按取消鍵離開,但這不是建議做法。

 若與顧客於有關未完成交易的情況下出現爭議,操作員應使用查閱卡交易功能,為顧 客查詢並打印最後四次交易紀錄,以檢查有關金額有否從卡內扣除。

## 5. 列印樣本

| Company Name Line 1 <sup>e</sup> Company Name Line 2 <sup>e</sup> Company Name Line 1 <sup>e</sup> Company Name Line 3 <sup>e</sup> Company Name Line 3 <sup>e</sup> Company Name Line 2 <sup>e</sup> Company Name Line 3 <sup>e</sup> Shop ID <sup>e</sup> Company Name Line 3 <sup>e</sup> e         e         Shop ID <sup>e</sup> e           e         e         e         e           f         19/01/2011 11:55 <sup>e</sup> e         e           e         e         e         f           e         e         e         f           e         e         e         f           e         e         f         f           e         e         f         f           f         19/01/2011 11:55 <sup>f</sup> f         f           g         f         f         f           Agites         109396 <sup>f</sup> f         f           g         f         f         f         f           Agites         109396 <sup>f</sup> f         f         f           g         f         123456 <sup>f</sup> f         f           b         f         123456 <sup>f</sup> f         f           g         f                                                                                                    |             | 收據                         | 收據(重印)                                      |                |
|----------------------------------------------------------------------------------------------------|-------------|----------------------------|---------------------------------------------|----------------|
| Company Name Line 20<br>Company Name Line 30<br>Shop ID <sup>0</sup> Company Name Line 20<br>Company Name Line 30<br>Shop ID <sup>0</sup> 0       0       Shop ID <sup>0</sup> 0       19/01/2011 11:590<br>Shop ID <sup>0</sup> 0         2       0       0         2       0       0         2       0       0         2       0       0         2       0       0         2       0       0         2       0       0         2       0       0         2       0       0         2       0       0         2       0       0         2       0       0         2       0       0         3       0       0         3       0       0         3       0       0         3       0       0         3       0       0         3       0       0         4       0       0         13       0       0         3       0       0         4       0       0         13       0       0         1                                                                                                    | 10 (        | Company Name Line          | Company Name Line 10                        |                |
| Company Name Line 3/<br>Shop ID <sup>0</sup> Company Name Line 3/<br>Shop ID <sup>0</sup> e       Shop ID <sup>0</sup> e       *** 重印 Re-Print ***,0         IB//時間:*       19/01/2011 11:59%         金額:*       9         *** 重印 Re-Print ***,0         ***       19/01/2011 11:59%         ***       19/01/2011 11:59%         ***       19/01/2011 11:59%         ***       19/01/2011 11:59%         ***       19/01/2011 11:59%         ***       123456%         ***       19/01/2011 11:59%         #       123456%         ***       19/01/2011 11:59%         #       19/01/2011 11:59%         #       19/01/2011 11:59%         #       123456%         *       19/01/2011 11:59%         #       19/01/2011 11:59%         #       19/01/2011 11:59%         #       19/01/2011 11:59%         #       19/01/2011 11:59%         #       19/01/2011 11:59%         #       19/01/2011 11:59%         #       19/01/2011 11:59%         #       10         #       10         Octopus No::*       959977         SPID:*       19/01/2011 1                                                                                                    | 20 0        | Company Name Line          | Company Name Line 20                        |                |
| Shop ID <sup>0</sup> Shop ID <sup>0</sup> e       e         b       i         e       i         e       i         e       i         e       i         e       i         e       i         e       i         e       i         e       i         e       i         e       i         e       i         e       i         e       i         figs:e       103396         g       i         g       i         g       i         i       i         i       i                                                                                                    | 34 (        | Company Name Line          | Company Name Line $3^{\omega}$              |                |
| e       ·       ·       ·       ·       ·       ·       ·       ·       ·       ·       ·       ·       ·       ·       ·       ·       ·       ·       ·       ·       ·       ·       ·       ·       ·       ·       ·       ·       ·       ·       ·       ·       ·       ·       ·       ·       ·       ·       ·       ·       ·       ·       ·       ·       ·       ·       ·       ·       ·       ·       ·       ·       ·       ·       ·       ·       ·       ·       ·       ·       ·       ·       ·       ·       ·       ·       ·       ·       ·       ·       ·       ·       ·       ·       ·       ·       ·       ·       ·       ·       ·       ·       ·       ·       ·       ·       ·       ·       ·       ·       ·       ·       ·       ·       ·       ·       ·       ·       ·       ·       ·       ·       ·       ·       ·       ·       ·       ·       ·       ·       ·       ·       ·       ·       ·       ·       ·       ·                                                                                                    |             | Shop ID                    | Shop ID <sup>o</sup>                        |                |
| ····································                                                                                                    | e           | ę                          | 43                                          |                |
| 世期/時間:0       19/01/2011 11:590         金額:0       \$158.00         0       6         0       6         0       6         0       6         0       6         0       6         0       6         0       6         0       6         0       6         0       6         0       109394         前馬編號:0       109394         前馬編號:0       109394         前馬編號:0       109394         小達通號調:0       109394         小       1234564         火爆縮鏡:0       12344         0       1234564         0       19/01/2011 11:590         Amount:0       959977224         0       109394         0       19/01/2011 11:590         Amount:0       \$158.00         0       19/01/2011 11:590         Amount:0       \$159977224         0       00topus No::0       959977224         0       109394       0         0       10234       0         0       10234       0         0       1234                                                                                                    |             |                            | *** - 문대 Da Dalas *** .                     | +3             |
| 日期/時間:0 19/01/2011 11:59%<br>金額:0 \$158.0%<br>0 0 0 0<br>0 0 0 0<br>0 0 0<br>0 0 0<br>0 0 0<br>0 0 0<br>0 0 0<br>0 0 0<br>0 0 0<br>0 0 0<br>0 0 0<br>0 0 0<br>0 0<br>0 0                                                                                                    | •           | ¢,                         | 重印 Ke-Print 4                               |                |
| 金額: の \$158.00% 金額: の \$157.01/2011 1: 1: 4: 金額: の \$157.01/2011 1: 1: 4: 金額: の \$157.01/2011 1: 1: 4: 金額: の \$157.01/2011 1: 1: 5: 6: の \$157.01/2011 1: 1: 5: 6: の \$157.01/2011 1: 1: 5: 6: の \$159.01/2011 1: 5: 6: の \$159.01/2011 1: 5: 6: の \$158.00% 陽號: の \$159.01/2011 1: 5: 6: 0: 0: 0: 0: 0: 0: 0: 0: 0: 0: 0: 0: 0:                                                                                                    | 2011 11:59+ | 日期/時間:4 19/01/             | + <sup>2</sup><br>H₩#/n±88                  |                |
| 0     0     0     0     0     0       0     0     0     0     0     0       0     0     0     0     0     0       0     0     0     0     0     0       0     0     0     0     0     0       0     0     0     0     0     0       0     109396     0     0     0     0       12345     12345     12345     12345     1234       0     0     12345     12345     19/01/2011 11:       0     0     0     0     0       0     0     0     0     0       0     0     0     0     0       0     0     0     0     0       0     0     0     0     0       0     0     0     0     0       0     0     0     0     0       0     0     0     0     0       0     0     0     0     0       0     0     0     0     0       0     0     0     0     0       0     0     0     0     0                                                                                                    | \$158.04    | 金額:0                       | 日期/時間:そ 19/01/2011 1                        | 8 00           |
|                                                                                                    | e7 (        | ÷                          | 至期:4 413                                    | 0.04           |
| · · · · · · · · · · · · · · ·                                                                                                    | ÷,          | ę                          | e<br>2                                      | 4-             |
| 八達通號碼:     95997722%     八達通號碼:     95997722%       商戶編號:     10939%     10939%     106       欄號:     1234     1234     40FF       操作員編號:     123456%     1234     40F       操作員編號:     123456%     1234     40F       必     123456%     1234     40F       必     123456%     1234     40F       Øbate/Time:     19/01/2011 11:59%     人達通號:     1234       Amount:     \$158.0%     40     19/01/2011 11:59%       Octopus No:     95997722%     0e     19/01/2011 11:59%       Device ID:     10939%     95997722%     95997722%       SPID:     10939%     0     95997722%       Octopus No:     95997722%     0     959977       SPID:     10939%     95997722%     0       Outlet ID:     123456%     Eceipt No::     123456%       Receipt No::     123456%     Cashier ID:     1234       W     123456%     123456%     1234       Receipt No::     123456%     1234       B参謝惠顧!     123456%     1234       Meceipt No::     1234       Massaal     1234       Massaal     1234       Massaal     12       Massaal                                                                                                    | ¢ (         | ρ                          | 2                                           | J              |
| 商戶編號:中<br>報號:中<br>報號:中<br>指號:中<br>指號:中<br>加卡戶編號:中<br>收據編號:中<br>中<br>中<br>空<br>中<br>中<br>空<br>中<br>一<br>之<br>中<br>一<br>之<br>中<br>一<br>一<br>一<br>多謝惠顧!中<br>請多使用八達通。                                                                                                    | 95997722+   | 八達通號碼↔                     | 1. 法法证明证 95997                              | 17226          |
| 機能: (1) - (1) - (1)                                                                                                    | 109394      | 商戶編號:0                     | / 八座風 城 地方・ 50557                           | 030            |
| 店號:     123+     一     付     40FF       操作員編號:     123456+     」     18號:     40FF       皮     123456+     」     」     1234       e     0     1234     火線編號:     1234       e     0     19/01/2011 11:59+     」     」       Amount:     第158.06+     4     中     19/01/2011 11:59+       Amount:     第158.06+     ●     19/01/2011 11:59+       Amount:     第158.06+     ●     ●       e     ●     ●     19/01/2011 11:59+       Amount:     ●     ●     ●       e     ●     ●     ●       Octopus No::     959977224+     Octopus No::     959977       SPID:     10939+     ●     Octopus No::     959977       Device ID:     40FF73+     0     10       Outlet ID:     123456+     P     1234       Receipt No::     123456+     123456+     1234       Receipt No::     123456+     1234 <b>多謝惠顧!</b> ●     ● <b>参謝惠顧!</b> ●     ● <b>多謝惠顧!</b> ● <b>方多谢惠個!</b> ● <b>方方多使用八達通 方多使通</b>                                                                                                    | 40FF73+     | 機號:↩                       | 14389-6 1. 1. 1. 1. 1. 1. 1. 1. 1. 1. 1. 1. | 572            |
| 操作員編號: や       123456       」「「「」」」」」」」」」」」」」」」」」」」」」」」」」」」」」」」」」                                                                                                    | 123+        | 店號:+                       | Ω%%%.** 40P                                 | 122            |
| w<br>w<br>w<br>w<br>w<br>a<br>b<br>c<br>c<br>c<br>c<br>c<br>c<br>c<br>c<br>c<br>c<br>c<br>c<br>c                                                                                                    | 123456+     | 操作員編號:↔                    | 占號、**                                       | 1234           |
| 0     0     19/01/2011 11:59     12       0     19/01/2011 11:59     0       0     \$158.00     0       0     \$158.00     0       0     \$158.00     0       0     \$158.00     0       0     \$158.00     0       0     \$158.00     0       0     0     \$158.00       0     0     \$158.00       0     0     \$158.00       0     0     \$158.00       0     0     \$158.00       0     0     \$158.00       0     0     \$158.00       0     0     \$158.00       0     0     \$158.00       0     0     \$158.00       0     0     \$158.00       0     0     \$158.00       0     0     \$159.00       0     0     \$109.00       0     0     \$109.00       0     0     \$109.00       0     109.00     \$109.00       0     12.00     \$109.00       0     12.00     \$109.00       0     12.00     \$109.00       0     12.00     \$109.00       0     12.00     \$109.00    <                                                                                                    | 1234        | 收據編號:0                     |                                             | 436+           |
| Date/Time: e <sup>2</sup> 19/01/2011 11:59e <sup>2</sup> e <sup>2</sup> p <sup>2</sup> Date/Time: e <sup>2</sup> 19/01/2011 11:59e <sup>2</sup> Amount: e <sup>2</sup> \$158.0e <sup>2</sup> e <sup>2</sup> Date/Time: e <sup>2</sup> 19/01/2011 11:59e <sup>2</sup> e <sup>2</sup> e <sup>2</sup> e <sup>2</sup> e <sup>2</sup> 19/01/2011 11:59e <sup>2</sup> Amount: e <sup>3</sup> 19/01/2011 11:59e <sup>2</sup> e <sup>2</sup> e <sup>2</sup> e <sup>2</sup> e <sup>2</sup> e <sup>2</sup> 19/01/2011 11:59e <sup>2</sup> \$158.0e <sup>2</sup> e <sup>2</sup> e <sup>2</sup> e <sup>2</sup> e <sup>2</sup> e <sup>2</sup> e <sup>2</sup> \$158.0e <sup>2</sup> \$158.0e <sup>2</sup> Octopus No: e <sup>2</sup> 95997722e <sup>4</sup> Octopus No: e <sup>2</sup> 959977       \$959977       \$959977         SPID: e <sup>2</sup> 10939e <sup>4</sup> Octopus No: e <sup>2</sup> 959977       \$959977         Outlet ID: e <sup>2</sup> 10939e <sup>4</sup> Device ID: e <sup>2</sup> 0ctopus No: e <sup>2</sup> 959977         Outlet ID: e <sup>2</sup> 123456 <sup>4</sup> 123456 <sup>4</sup> Cashier ID: e <sup>2</sup> 1234         e <sup>2</sup> 123456 <sup>4</sup> 12345 <sup>4</sup> 1234 <sup>4</sup> 1234         e <sup>4</sup> 58谢惠顧[! e <sup>3</sup> 1234 <sup>4</sup> \$1234 <sup>4</sup> \$1234 <sup>4</sup> e <sup>4</sup> 58谢惠顧[! e <sup>3</sup> <b>59</b> 使用八達通.0e <sup>4</sup> \$1234 <sup>4</sup> \$1234 <sup>4</sup>                                                                                                    | (           | ρ ρ                        | 收據編號:2                                      | 234            |
| Amount:       \$158.0e       Date/Time:       19/01/2011 11:         Amount:       #       #       #       #         #       #       #       #       #       #         #       #       #       #       #       #       #       #         #       #       #       #       #       #       #       #       #       #       #       #       #       #       #       #       #       #       #       #       #       #       #       #       #       #       #       #       #       #       #       #       #       #       #       #       #       #       #       #       #       #       #       #       #       #       #       #       #       #       #       #       #       #       #       #       #       #       #       #       #       #       #       #       #       #       #       #       #       #       #       #       #       #       #       #       #       #       #       #       #       #       #       #       #       #       #       #       #                                                                                                    | 2011 11:59  | Date/Time: 0 19/01/        | φ β                                         |                |
| Amount:     Amount:                                                                                                    | \$158.04    | Amount                     | Date/Time:+3 19/01/2011 1                   | 1:594          |
| ゆ     0     0     0     0     0     0     0     0     0     0     0     0     0     0     0     0     0     0     0     0     0     0     0     0     0     0     0     0     0     0     0     0     0     0     0     0     0     0     0     0     0     0     0     0     0     0     0     0     0     0     0     0     0     0     0     0     0     0     0     0     0     0     0     0     0     0     0     0     0     0     0     0     0     0     0     0     0     0     0     0     0     0     0     0     0     0     0     0     0     0     0     0     0     0     0     0     0     0     0     0     0     0     0     0     0     0     0     0     0     0     0     0     0     0     0     0     0     0     0     0     0     0     0     0     0     0     0     0     0     0     0     0     0     0     0<                                                                                                    | +1          | P                          | Amount: P \$13                              | • <b>0.8</b> € |
| <ul> <li></li></ul>                                                                                                    | +1          | o                          | *                                           | +              |
| Octopus No.:4 <sup>2</sup> 959977224 <sup>2</sup> 6 <sup>2</sup> Octopus No.:4 <sup>2</sup> 959977           SPID:4 <sup>2</sup> 109394 <sup>2</sup> 109394 <sup>2</sup> SPID:4 <sup>2</sup> 959977           Device ID:4 <sup>2</sup> 40FF734 <sup>2</sup> Device ID:4 <sup>2</sup> 109394 <sup>2</sup> 109394 <sup>2</sup> Outlet ID:4 <sup>2</sup> 123456 <sup>4</sup> Device ID:4 <sup>2</sup> 40FF           Cashier ID:4 <sup>2</sup> 123456 <sup>4</sup> Cashier ID:4 <sup>2</sup> 1234 <sup>4</sup> Receipt No.:4 <sup>2</sup> 1234 <sup>4</sup> Receipt No.:4 <sup>2</sup> 1234 <sup>4</sup> 4 <sup>4</sup> 1234 <sup>4</sup> Receipt No.:4 <sup>2</sup> 1234 <sup>4</sup> 4 <sup>4</sup> Silva Bag I 4 <sup>4</sup> 12           58谢惠顧 I 4 <sup>4</sup> 58谢惠顧 I 4 <sup>4</sup> 58谢惠 I 4 <sup>4</sup> 請多使用八達通 <sup>5</sup> 請多使用八達通 <sup>5</sup>                                                                                                    | ÷           | ę                          | *3<br>*3                                    | ÷              |
| SPID: e <sup>i</sup> 10939e <sup>i</sup> 10939e <sup>i</sup> 1093 | 95997722+   | Octopus No :+              | e                                           | +<br>1777/     |
| Device ID:+ 40FF73+<br>Outlet ID:+ 123+<br>Cashier ID:+ 123456+<br>Receipt No:+ 1234+<br>* Sind.+ Device ID:+ 40FF<br>Outlet ID:+ 123456+<br>Receipt No:+ 1234+<br>* Sind.+ Device ID:+ 1234+<br>Cashier ID:+ 1234+<br>* Cashier ID:+ 1234+<br>* Sind.+ 1234+<br>Cashier ID:+ 1234+<br>* Sind.+ 1234+<br>Cashier ID:+ 1234+<br>* Sind.+ 1234+<br>Cashier ID:+ 1234+<br>* Sind.+ 1234+<br>* Cashier ID:+ 1234+<br>* Sind.+ 1234+<br>* Sind.+ 1234+                                                                                                    | 109394      | SPID:                      | SDID-0                                      | 1030           |
| Outlet ID:*       123*         Cashier ID:*       123456*         Receipt No.:*       123456*         *       123456*         *       123456*         *       12346*         *       12346*         *       1234*         *       1234*         *       1234*         *       1234*         *       1234*         *       1234*         *       1234*         *       1234*         *       1234*         *       1234*         *       1234*         *       1234*         *       1234*         *       123*         *       123*         *       123*         *       *         *       *         *       *         *       *         *       *         *       *         *       *         *       *         *       *         *       *         *       *         *       *         *       *                                                                                                    | 40FF73+4    | Device ID:↔                | Device ID: 4                                | F73+           |
| Cashier ID:4     1234564     Cashier ID:4     1234       Receipt No.:4     12346     Cashier ID:4     1234       4     12346     Receipt No.:4     1234       6     5     8     8       8     8     8     8       8     8     8     8       8     8     8     8       8     8     8     8       8     8     8     8       8     8     8     8       12     9     12     12       9     9     8     8     12       9     9     8     8     12       12     9     9     12     12       12     12     12     12     12       12     12     12     12     12       12     12     12     12     12       12     12     12     12     12       12     12     12     12     12       12     12     12     12     12       12     12     12     12     12       12     12     12     12     12       12     12     12     12       12 <td>123+</td> <td>Outlet ID:</td> <td>Outlet ID:</td> <td>123+</td>                                                                                                    | 123+        | Outlet ID:                 | Outlet ID:                                  | 123+           |
| Receipt No.:     1234     Receipt No.:     Receipt No.:     Receipt No.:       多謝惠顧!     多謝惠顧!     多謝惠顧!     多謝惠顧!     3       請多使用八達通。     請多使用八達通。     請多使用八達通。                                                                                                    | 123456      | Cashier ID:«               | Cashier ID:+1 123                           | 456            |
| ·                                                                                                    | 1234        | Receipt No.:+              | Receipt No.: 0                              | 234            |
| 多謝惠顧!。                 多謝惠顧!。<br>請多使用八達通。       請多使用八達通。                                                                                                    | ¢           | ť                          | <i>پ</i>                                    |                |
| 多謝惠顧!。           多謝惠顧!。<br>請多使用八達通。     請多使用八達通。                                                                                                    |             |                            |                                             |                |
| 請多使用八達通。請多使用八達通。                                                                                                    | , (         | 多謝惠顧!                      | 多謝惠顧!。                                      |                |
| 請多使用八選通 <sup>。</sup>    請多使用八選通 <sup>。</sup>                                                                                                    | 132         | 海方日田 1 法                   |                                             |                |
|                                                                                                    | 題~          | <b>請多</b> 使用八進             | 請多使用八蓬理。                                    |                |
| Thank you!                                                                                                    | e.          | Thank you!                 | Thank yout                                  |                |
| Internet your                                                                                                    |             | I HAMME JOWN               | I mante y out                               |                |
| ۲. ۲. ۲. ۲. ۲. ۲. ۲. ۲. ۲. ۲. ۲. ۲. ۲.                                                                                                    | ¢           | ø                          | C,                                          |                |
| 1法语后安职政劫组 1法语后安职工公共4组                                                                                                    | 5444        | 1法海时方印245                  | 1、法子函局百方117.3女法14自                          |                |
| 八僅週顧各服務款線。     / 八僅週顧各服務款線。                                                                                                    | 学校家や        | 八僅地顧各服務                    | 八進地順各服務熱線。                                  |                |
| Octopus Customer Service Hotline                                                                                                    | lotline@    | Octopus Customer Service H | Octopus Customer Service Hotline            |                |
| 2266 2222 *                                                                                                    | ¢           | 2266 2222 @                | 2266 2222 +                                 |                |

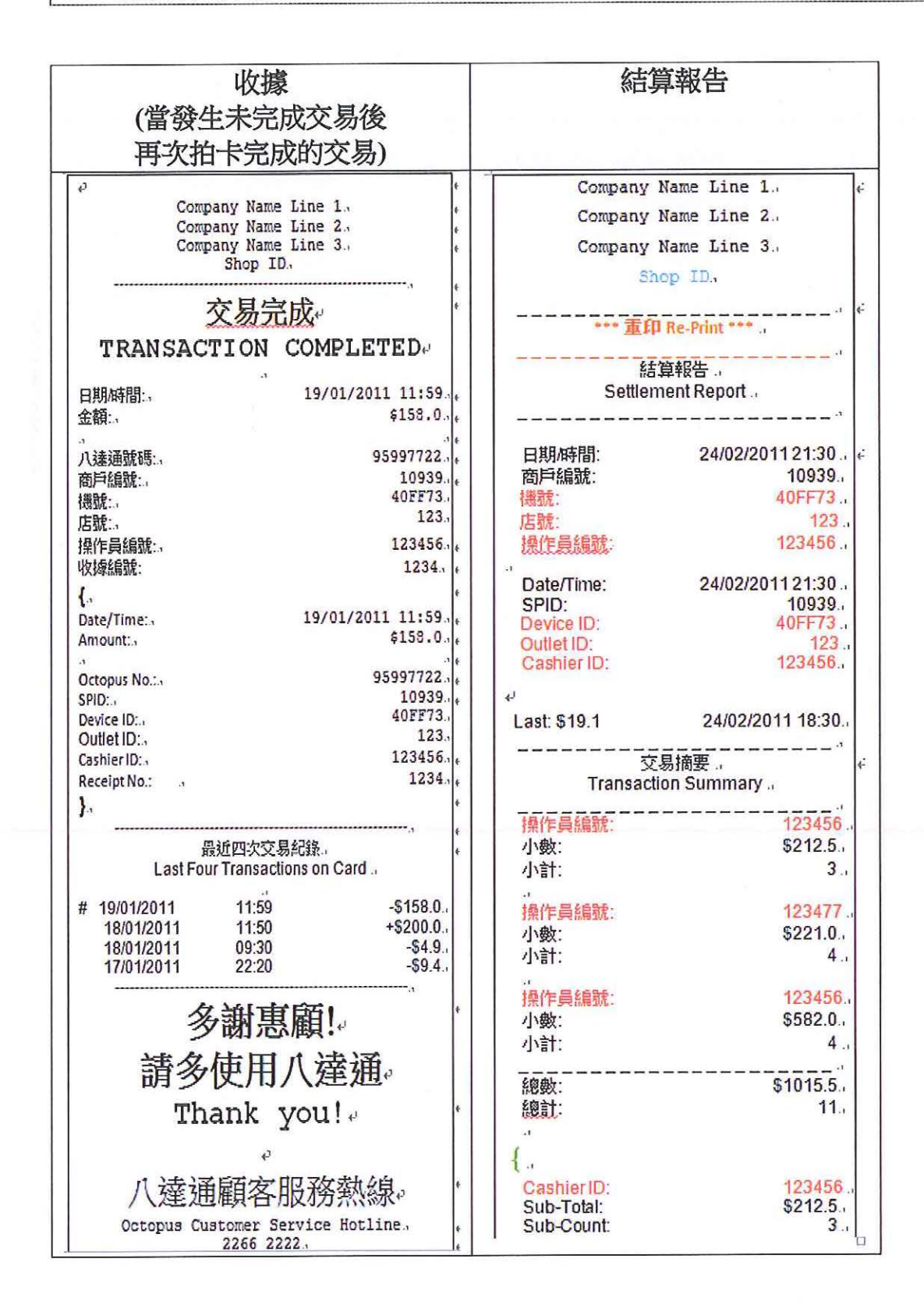

#### 6.注意事項

必須:

- 於每次成功交易後,打印交易單據。
- 在須要再拍卡的情況下,要求顧客先將八達通卡移離處理器,隨即再以同一張八 達通卡拍卡。
- 平放處理器。
- 確保熱感打印紙存貨充足。
- 於熱感打印紙出現顏色線時(表示打印紙快將用完),盡快更換打印紙。
- 於遺失處理器時,立即通知貴公司有關人員。
- 3G/GPRS 式便攜式八達通處理器。
  - 每次使用前確保電池有足夠電量。
  - 應在 3G/GPRS 信號接收良好的範圍內使用。

切勿:

- 把兩個處理器並排。
- 於使用時以任何金屬物覆蓋處理器。
- 在高溫或潮濕環境下使用處理器。
- 以硬物碰擊處理器。

其他建議:

- 商戶應建立對數機制。
- 避免在全自動資料下載流程期間,終止下載程序。
- 應將處理器放置於當眼處。

如有任何關於八達通卡之查詢,可致電八達通顧客服務熱線 2266 2222,亦可聯絡港鐵客務中心。

## 7. 打印紙安裝和更換

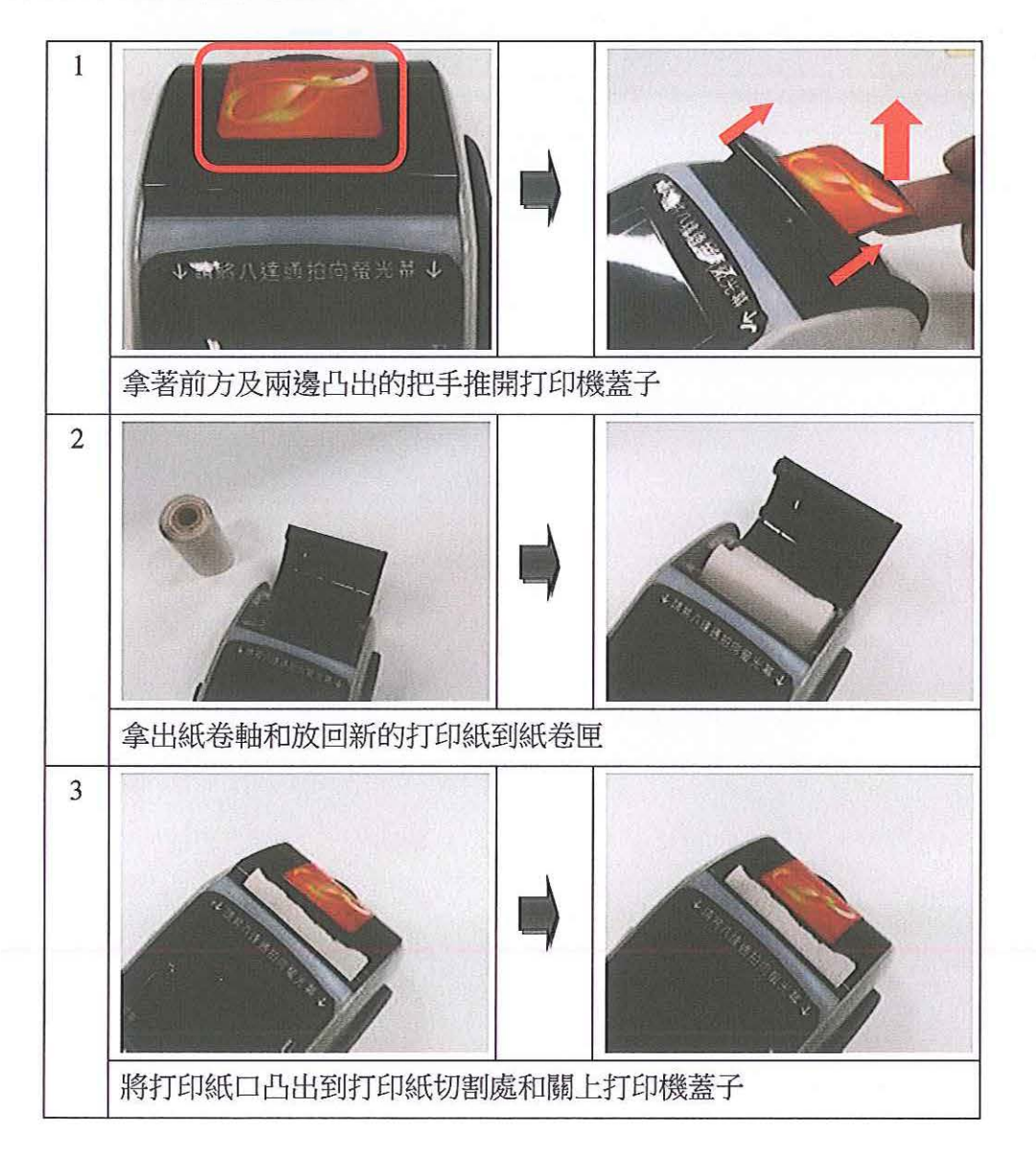

## 8. 常見問題

以下為有機會發生之問題及建議之處理方法

| 類型 | 問題                            | 建議處理方法                                              |
|----|-------------------------------|-----------------------------------------------------|
| 電源 | 螢幕顯示"電池低電,請連接電源"              | 請檢查電源插頭連接是否穩妥。                                      |
| 打印 | 無法列印交易紀錄                      | 請檢查熱感打印紙是否安裝正確。                                     |
|    | 螢幕顯示"打印機故障,請聯絡服務供<br>應商"      | 請聯絡八達通維修部。                                          |
|    | 無法列印交易紀錄,螢幕顯示"電池低<br>電,請連接電源" | 電量不足夠進行列印,請檢查插頭連<br>接是否穩妥。                          |
| 2  | 無法把熱感打印紙安裝到紙卷匣                | 請確定使用合適的打印紙。<br>紙張規格:<br>58mm 熱感打印紙,紙卷直徑不超過<br>38mm |
| 交易 | 螢幕顯示"交易金額超越可用<br>八達通付款上限"     | 交易金額超越可用八達通付款上限 -<br>\$1000,請顧客以其他付款方式付款。           |
|    | 無法感應顧客的八達通                    | 八達通處理器有讀卡距離限制。請顧<br>客將八達通從銀包或手袋內取出,並<br>將八達通盡量貼近螢幕。 |
|    | 螢幕顯示"記憶體不足!請即登出!"             | 交易儲存量已滿,請進行結算,否則<br>不能進行下一筆交易。                      |
|    | 螢幕顯示"讀卡錯誤,請重試"                | 讀卡錯誤,請顧客將八達通從銀包或<br>手袋內取出,並將八達通盡量貼近螢<br>幕中央,再次拍卡。   |

| 類型 | 問題                           | 建議處理方法                                                                          |
|----|------------------------------|---------------------------------------------------------------------------------|
| 交易 | 螢幕顯示"請重試<br>八達通卡號碼: xxxxxxx" | 交易未完成,請將同一張八達通從銀<br>包或手袋內取出,並請顧客將八達通<br>盡量貼近螢幕中央及再次拍 <b>所指定</b> 之<br>八達通,以完成交易。 |
| 結算 | 螢幕顯示"連接失敗!"                  | 請檢查是否在 3G/G3G/GPRS 可接收的範圍,並重試結算。                                                |
|    | 螢幕顯示"上載失敗"                   | 請重試結算。                                                                          |
|    | 螢幕顯示"下載失敗"                   | 請重試結算。                                                                          |
|    | 螢幕顯示"結算失敗"                   | 請重試結算。                                                                          |
|    | 螢幕顯示"系統更新失敗"                 | 請重試結算。                                                                          |